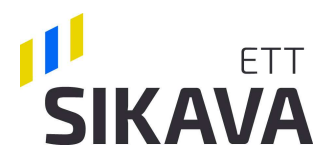

# Ohje lääkitysten kirjaamisesta Sikavaan

Tiloilla, joille eläinlääkäri luovuttaa lääkkeitä varalle, on velvollisuus tallentaa lääkitykset sähköiseen terveydenhuollon seurantajärjestelmään. Kirjaamisvelvollisuus perustuu lakiin eläinten lääkitsemisestä (387/2014). Tämän lisäksi Sikavan jäsenenä toimivat teurastamoalan yritykset edellyttävät, että sopimustuottaja täyttää vähintään Sikavan kansallisen tason ehdot. Yhtenä kansallisen tason ehtona on, että pitopaikalla kirjataan kaikkien lääkkeiden käyttö Sikavan lääkekirjanpitoon. Kirjanpito käydään läpi aina eläinlääkärin tekemien terveydenhuoltokäyntien yhteydessä.

Lain mukaan varalle luovutettuja lääkkeitä saa käyttää vain pitopaikassa tavanomaisesti ilmeneviin sairauksiin liittyen ja niihin käyttöaiheisiin ja vain siten, kun terveydenhuoltosuunnitelman lääkitysohjeissa on kuvattu. Jos eläimillä ilmenee tavanomaisesta poikkeavia sairauden oireita, eläintenpitäjän on kutsuttava eläinlääkäri tutkimaan eläimet.

## Sisällysluettelo

| 1. | Sisäänkirjautuminen Sikavaan                                | .2 |
|----|-------------------------------------------------------------|----|
| 2. | Siirtyminen lääkekirjanpito-sivulle                         | .3 |
| 3. | Hoidon kirjaaminen                                          | .3 |
| 4. | Vinkkejä lääkekirjausten helpottamiseksi ja nopeuttamiseksi | .7 |

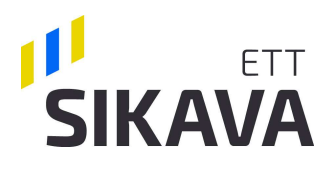

# 1. Sisäänkirjautuminen Sikavaan

- Mene osoitteeseen <u>www.sikava.fi</u>
- Kirjaudu sisään Sikavaan omilla käyttäjätunnuksillasi
- Ongelmatilanteissa ota yhteyttä Sikavan rekisterivastaavaan

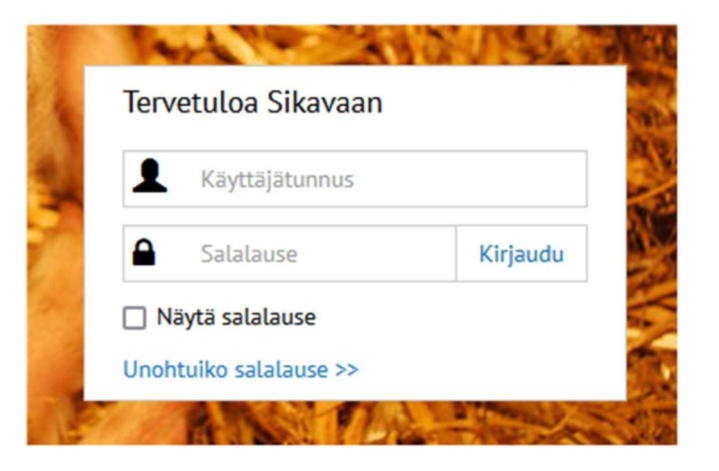

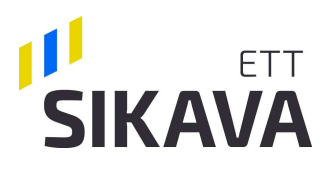

# 2. Siirtyminen lääkekirjanpito-sivulle

- Valitse Lääkekirjanpito ja tutkimustulokset
- ➔ Lääkekirjanpito.

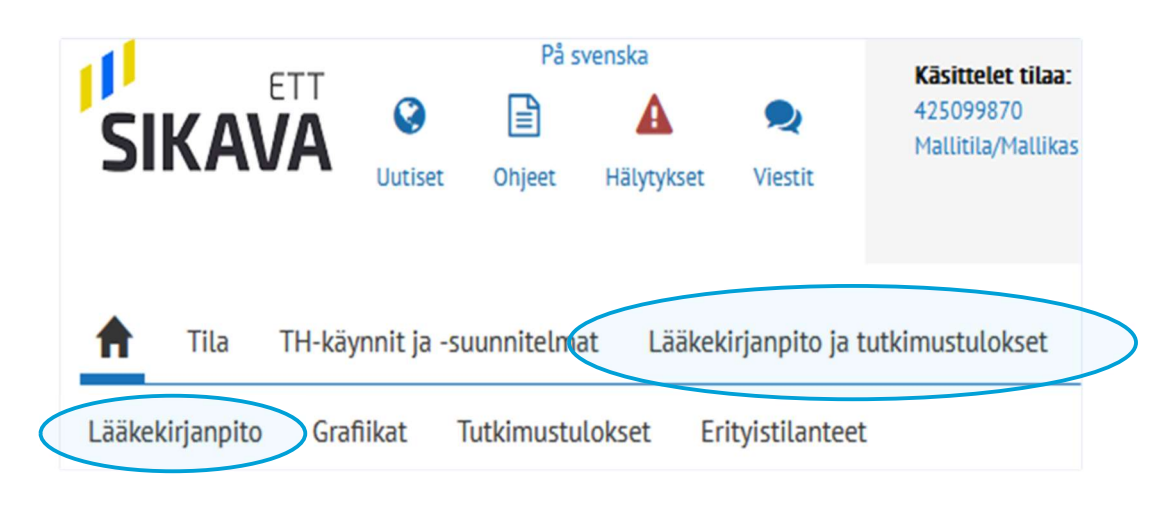

# 3. Hoidon kirjaaminen

- Valitse Lisää hoito, kun haluat kirjata annetun lääkkeen
- Jos lääkkeitä ei ole käytetty terveydenhuoltokäyntien välillä, eläinlääkäri tallentaa lääkitsemättömän jakson tilan lääkekirjanpitoon.

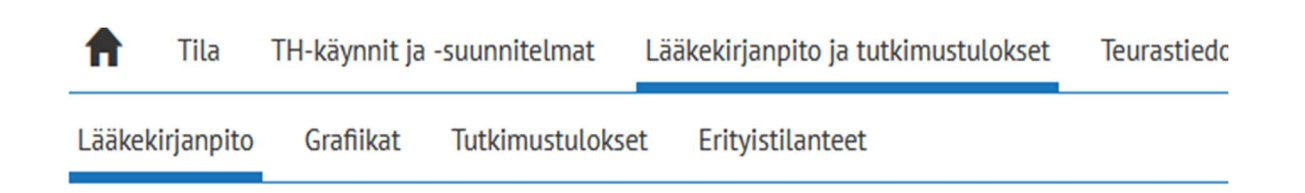

# Lääkekirjanpito

Sikava vastaanottaa hoitokirjauksia toisista järjestelmistä. Jos kirjauksissa on puutteellista tietoa käytetyistä lääki pohjaksi. Luo tällöin uusi hoito.

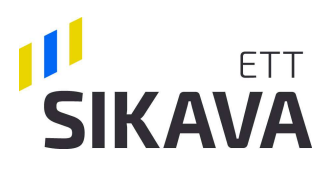

- Valitse pitopaikka, jonne hoito kirjataan
- Valitse hoidetun eläimen ikäryhmä
- Täytä hoidetun eläimen osaston/karsinan tiedot ja/tai korvanumero.
- Kirjaa lääkittyjen eläinten lukumäärä.

| Hoidettavat eläimet                      |                    |                     |                             |
|------------------------------------------|--------------------|---------------------|-----------------------------|
| Pitopaikka<br>FI834409661456 (Mallitila) |                    |                     |                             |
| lkäryhmä                                 |                    |                     |                             |
| O Lihasiat                               | O Nuori siitossika | 🔘 Ensikko, emakko   |                             |
| 🔿 Karju                                  | O Pikkuporsaat     | Vieroitetut porsaat |                             |
| Osasto/karsina                           | Korva              |                     | Lääkityt, <mark>I</mark> km |
|                                          |                    |                     |                             |
|                                          |                    |                     |                             |

# Kirjaa hoidon syy:

• Kirjoita hoitokoodi ruutuun tai valitse syy nuolesta aukeavasta valikosta.

Käytettävät hoitokoodit on kirjattu pitopaikan terveydenhuoltosuunnitelman lääkitysohjeisiin.

Tilan lääkitysohjeet avautuvat lääkekirjanpito-sivun ylälaidasta.

| TOROKOOd    | Valitse |  |
|-------------|---------|--|
| Hoitokoodi  |         |  |
|             | Valitse |  |
| Lisätietoja |         |  |
|             |         |  |
|             |         |  |

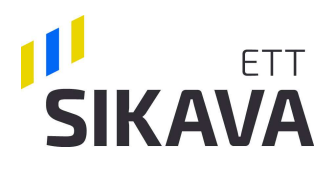

Valitse annetut lääkkeet:

Valitse lääkkeet • Eniten käytettyjen lääkkeiden Eniten käytetyt lääkkeet (3 kk) listalta Koodi Laake Varoaika, liha tai 263 Metacam 5 mg/ml injektioneste naudalle ja sialle 5 Valitse 683 Baycox iron 36 mg/ml+182 mg/ml injektioneste, suspensio 53 Valitse Hae lääke lääkelistalta Hae lääke lääkelistalta kirjoittamalla nimi tai koodi hakukenttään. Hae: Koodi Lääke Varoaika, tina Voit valita tarvittaessa useamman 3 Addex-kaliumkloridi 150 mg/ml infuusiokonsentraatti 0 Valitse lääkkeen samalla kertaa. 8 Adrenalin 0,1 mg/ml inj. 0 Valitse 9 Adrenalin 1 mg/ml inj. 0 Valitse 10 Advocin 25 mg/ml vet. inj. 3 Valitse 11 Agiocur rakeet 0 Valitse Näytetään rivit 1 - 5 (yhteensä 371) 2 3 5 75 Edellinen 1 4 Seuraava ....

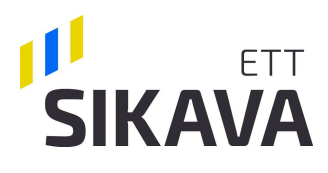

# Valittuasi annetut lääkkeet

- kirjaa hoidon aloituspäivä
- eläinkohtainen päiväannos
- hoidon kesto vuorokausina
- tarkista, että varoaika on oikein.

### Kirjaa aina eläinlääkärisi määräämä

**varoaika!** Sikavan tarjoama varoaika on ohjeellinen ja voi poiketa eläinlääkärin määräämästä varoajasta.

## Valitse sen jälkeen

 lääkityksen aloittaja ja mistä lääke on saatu

Nuolesta avautuvassa valikossa näkyy ehdotuksena tilasi sopimuseläinlääkäri.

Voit hakea eläinlääkäriä nimellä klikkaamalla hiiren vasemmalla painikkeella nimiruudun päällä ja kirjoittamalla nopeasti nimen alkukirjaimia ruutuun.

• Lopuksi tallenna kirjaamasi hoito.

#### Hae lääke lääkelistalta

|             |                             | Hae: penovet   |         |    |          |
|-------------|-----------------------------|----------------|---------|----|----------|
| Koodi<br>▲▼ | Lääke<br>▲                  | Varoaika, liha |         |    |          |
| 342         | Penovet vet. 300 mg/ml inj. |                |         | 14 | Valitse  |
| läytetää    | in rivit 1 - 1 (yhteensä 1) | Ede            | ellinen | 1  | Seuraava |

#### Lääkkeet

N

| Hayta laäkkeen lisätiedot<br>Aloitus pv                | Päiväannos/eläin<br>0 ml ~ 0 | Tulutus yht./eläin |
|--------------------------------------------------------|------------------------------|--------------------|
| Varoaika, pv                                           | Päättyy                      | Kulutus yht./ryhmä |
| 14                                                     |                              | ml                 |
| Lääkityksen aloittaja<br>O Tuottaja<br>O Eläinlääkäri  | Nimi<br>Testielli FNS (9998) |                    |
| Lääke saatu<br>O Apteekista                            | Nimi<br>Testielli FNS (9998) |                    |
| <ul> <li>Eläinlääkäriltä</li> <li>Lääkerehu</li> </ul> |                              |                    |

Tallenna

#### 16.1.2025

# 4. Vinkkejä lääkekirjausten helpottamiseksi ja nopeuttamiseksi

- Voit siirtyä tabulaattorilla tekstikentästä toiseen (tietokoneen näppäimistön vasemmassa reunassa tabtekstillä tai yhdellä tai kahdella sivulle osoittavan nuolen kuvalla varustettu näppäin).
- Voit kopioida jo tallennetun lääkityksen uuden pohjaksi ja muokata siihen tarvittavat tiedot, kuten päivämäärän ja eläinmäärän.
- Huolehdi, että **terveydenhuoltosopimus on ajan tasalla**, niin löydät sopimuseläinlääkärisi heti lääkityksen aloittajaa valitessasi.
- Lääkekirjanpidon voi tallentaa Sikavasta omalle tietokoneelle pdf- tai Excel-tiedostona lääkekirjanpito-sivun yläreunassa olevista kuvakkeista. Tämä on hyvä huomioida erityisesti silloin, jos lopettaa sikojen pidon ja tila poistetaan Sikavasta. Lääkekirjanpidon säilytysvelvollisuus on lain mukaan viisi vuotta. Huomioitavaa:
  - Lääkekirjanpidon voi hakea kerralla enintään kolmen vuoden ajalta.
  - Hakujakso-kentän päivämääriä muuttamalla saat haettua lääkekirjanpidon haluamaltasi aikaväliltä.

Huomioi Oikea eläinmäärä (kiireessä näpytellen seuraavan kohdan hoitokoodin numerot voivat kirjautua eläinmäärän kohdalle), oikea lääkkeen päiväannos per eläin ja oikea yksikkö (g tai ml). Virheet näissä voivat moninkertaistaa lääkkeen määrän ja vääristää antibioottien käyttöä seuraavia kuvaajia ja kansallisia vertailuarvoja.

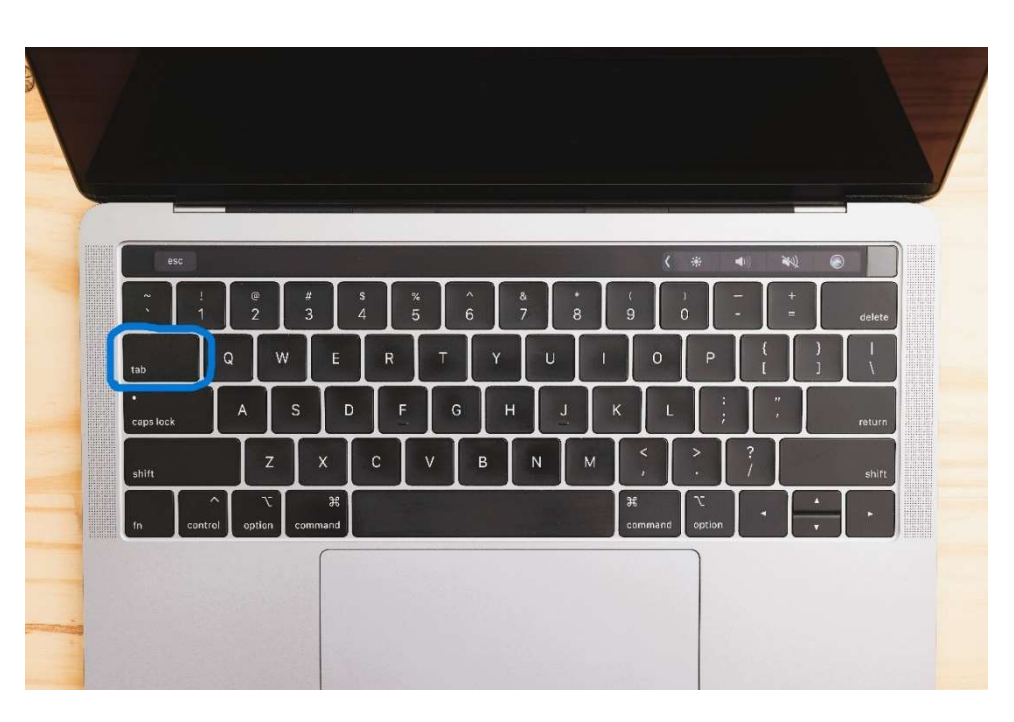

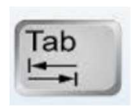

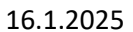

# SIKAVA